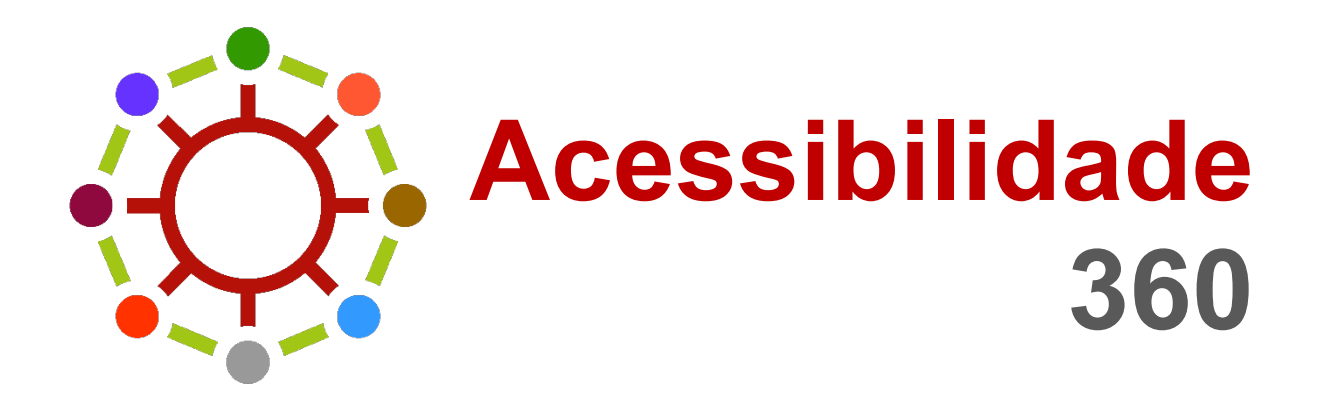

DOCUMENTO

Manual de utilização da solução (Acessibilidade 360) Versão de Acessibilidade

CRIADO QUATENUS®

**7 reabilitação** 

VERSÃO

V 0.4

DEZEMBRO 2024

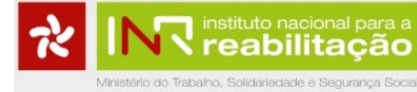

# HISTÓRICO DE VERSÕES

| Versão | Data       | Responsável   | Notas                               |
|--------|------------|---------------|-------------------------------------|
| 0.1    | 17/12/2024 | Fellipe Silva | Versão Preliminar de Acessibilidade |
| 0.2    | 20/12/2024 | Fellipe Silva | Versão completa                     |
| 0.3    | 24/12/2024 | Fellipe Silva | Melhorias e correções ortográficas  |
| 0.4    | 27/12/2024 | Fellipe Silva | Atualização de Legendas             |

# ÍNDICE

ネ

instituto nacional para a reabilitação

| ÍNDICE                                  | 3  |
|-----------------------------------------|----|
| OBJETIVO DO DOCUMENTO                   | 4  |
| AUTENTICAÇÃO DE UTILIZADORES            | 5  |
| UTILIZAÇÃO EM MODO CHAVE DIGITAL        | 7  |
| MEU PERFIL                              | 11 |
| UTILIZAÇÃO DAS FERRAMENTAS DE NAVEGAÇÃO | 13 |
| GLOSSÁRIO                               | 13 |
| TIPO DE MAPA                            | 14 |
| BOTÃO DE LOCALIZAÇÃO                    | 15 |
| FERRAMENTA DE ZOOM                      | 15 |
| PESQUISA POR SERVIÇO                    | 16 |
| NAVEGAR SEGUINDO UMA ROTA               | 20 |
| NAVEGAÇÃO INDOOR                        | 24 |
| REPORTAR PROBLEMA                       | 25 |

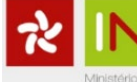

#### **OBJETIVO DO DOCUMENTO**

Este documento descreve o funcionamento da aplicação Acessibilidade 360, desenvolvida no âmbito do projeto +Acesso do Instituto Nacional para a Reabilitação, I.P.

A aplicação visa disponibilizar informações relevantes sobre o acesso aos serviços públicos abrangidos pelo projeto.

- A aplicação é dividida em três áreas principais:
- Navegação outdoor: Permite conhecer as condições de acesso ao edifício.
- Navegação indoor: Disponível em determinados edifícios, possibilita conhecer as condições de acesso no interior e guia o/a utilizador/a até ao serviço pretendido.
- Disponibilidade de lugares de estacionamento: Apresenta informações sobre lugares equipados com sensores.

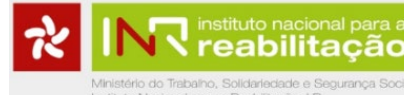

#### AUTENTICAÇÃO DE UTILIZADORES

A aplicação Acessibilidade 360 permite o acesso de utilizadores/as autenticados/as via Chave Digital ou em modo anónimo.

#### UTILIZAÇÃO EM MODO ANÓNIMO

Ao iniciar a aplicação, o/a utilizador/a pode optar por utilizar o modo anónimo, clicando em "Continuar sem login" na parte inferior do ecrã inicial.

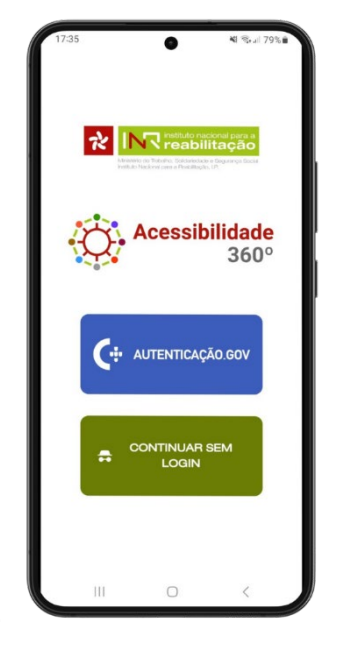

Figura 1: Ecrã Inicial

Nota: Algumas funcionalidades poderão não estar disponíveis neste modo.

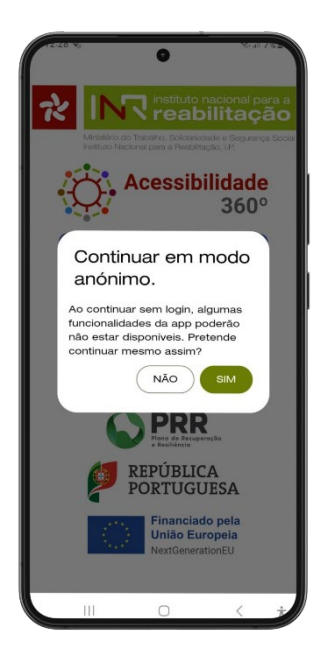

Figura 2: Modo anónimo

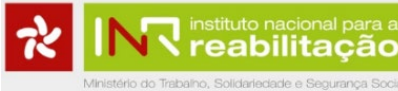

Após a confirmação, o/a utilizador/a é direcionado/a para a interface principal da Aplicação.

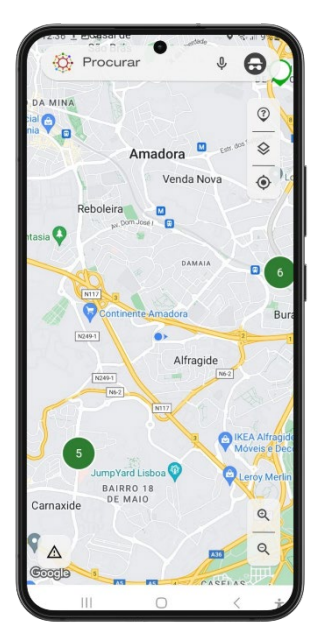

Figura 3: Mapa de navegação

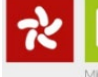

# UTILIZAÇÃO EM MODO CHAVE DIGITAL

Os/as utilizadores/as autenticados/as têm acesso completo às funcionalidades, como navegação indoor e outdoor e informações sobre estacionamento adaptado.

A autenticação é feita através do método Autenticação.GOV, utilizando Chave Móvel Digital ou Cartão de Cidadão.

Ao autenticar-se, o/a utilizador/a terá acesso a todas as funcionalidades, como a navegação outdoor e indoor (quando disponível) e a informação sobre a disponibilidade de lugares de estacionamento para pessoas com mobilidade condicionada (quando disponível).

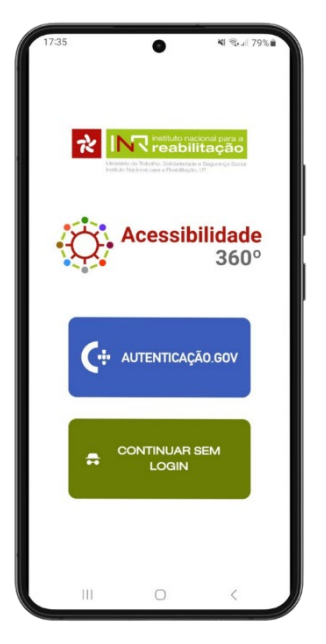

Figura 4: Ecrã inicial

Ao seguira opção Autenticação.gov, o/a utilizador/a terá de escolher entre Autenticação via telemóvel ou Chave digital:

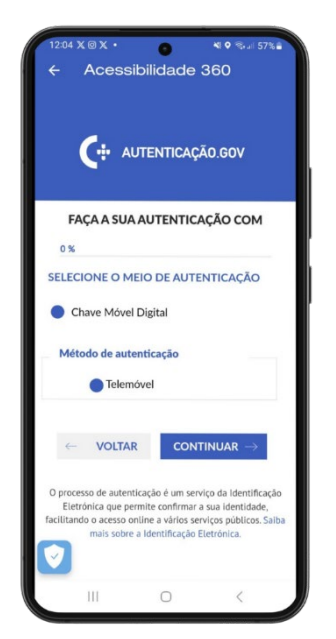

Figura 5: Autenticação.GOV seleção de acesso

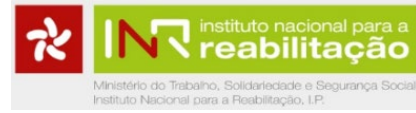

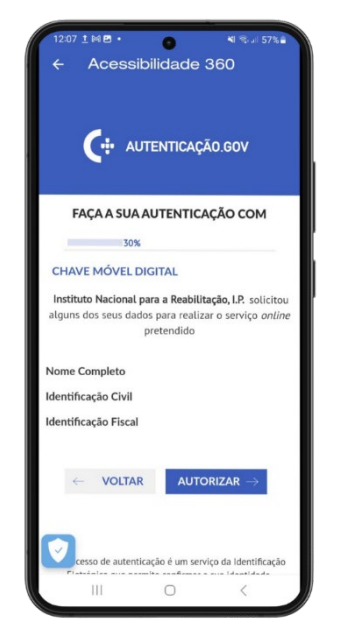

Figura 6: Autenticação.GOV com chave móvel digital

Insira o número de telemóvel associado à Chave Digital e o código de acesso.

eabilitação

| 1208 1 BN • • • • • • • • • • • • • • • • • •                                                   |        |
|-------------------------------------------------------------------------------------------------|--------|
| FAÇA A SUA AUTENTICAÇÃO                                                                         |        |
| 50%                                                                                             |        |
| CHAVE MÓVEL DIGITAL                                                                             |        |
| Número de telemóvel                                                                             |        |
| • ·                                                                                             |        |
| Inserir PIN                                                                                     | -      |
| 0                                                                                               | $\geq$ |
| ← CANCELAR AUTENTICAR →<br>Se ainda não tem saiba como obter Chave Móvel<br>Digital <u>aqui</u> |        |
|                                                                                                 | _      |

Figura 7: Autenticação. GOV com chave móvel digital - Dados pessoais

Após receber o SMS com o código, deve inseri-lo no campo indicado para finalizar a autenticação.

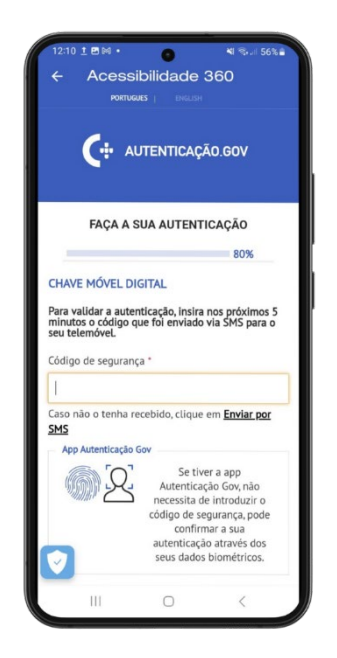

Figura 8: Autenticação.GOV com chave móvel digital - Inserir código

Após terminar estas configurações, o utilizador fica com acesso ao interface principal da aplicação.

abilitação

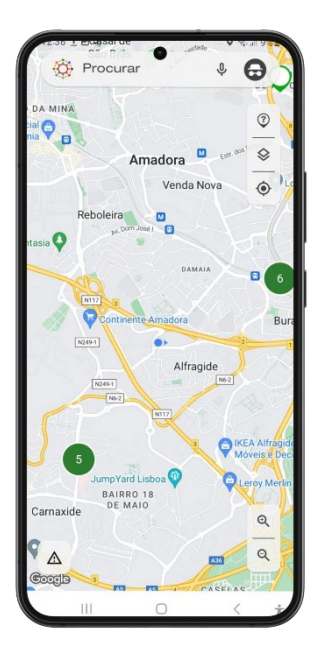

Figura 9: Interface da aplicação

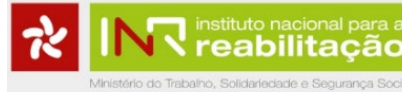

#### **MEU PERFIL**

No menu Meu Perfil, o/a utilizador/a pode:

- Realizar a autenticação (se estiver em modo anónimo);
- Selecionar o perfil mais adequado às suas necessidades;
- Definir a forma de deslocação

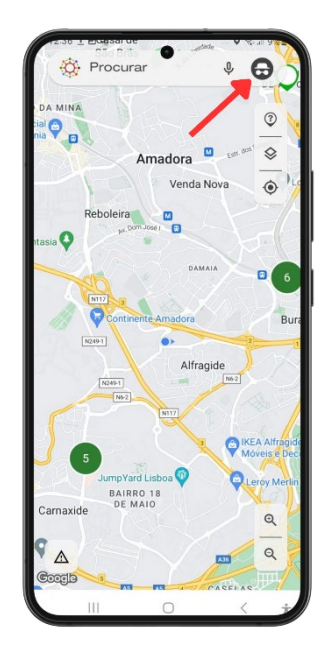

Figura 10: Destaque para o botão modo anónimo

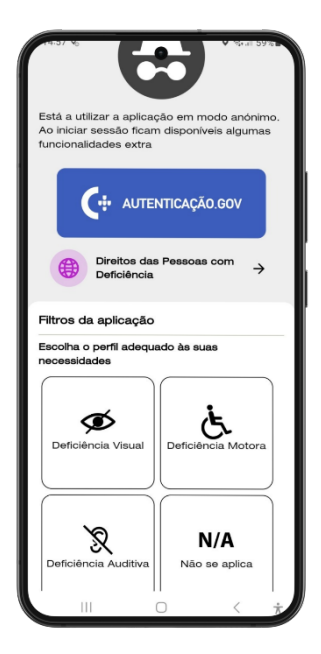

Figura 11: Seleção perfil de necessidade

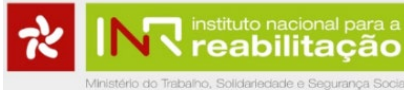

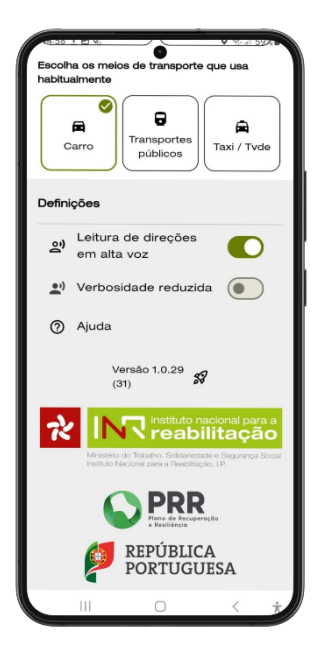

Figura 12: Seleção transporte

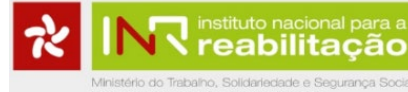

# **UTILIZAÇÃO DAS FERRAMENTAS DE NAVEGAÇÃO** GLOSSÁRIO

Ao clicar sobre este ícone, tem acesso a legendas úteis sobre os ícones exibidos na aplicação e a informações sobre os Agrupadores de Locais.

| 12.30 I Elocasal de | A. M    |          | eall 970-                  |
|---------------------|---------|----------|----------------------------|
| Procurar            |         | Ŷ        | θ                          |
| DA MINA             |         |          |                            |
|                     | -       | <b>_</b> | 1                          |
| nia 🖌 🗗             |         |          |                            |
| Am                  | adara C | Ent. dos | 0                          |
|                     | auora   |          |                            |
|                     | Venda N | lova     | 0 10                       |
|                     |         |          | ×/                         |
| Reboleira           |         |          |                            |
| ps. Dom Jose        |         |          |                            |
| itasia Y            |         |          |                            |
|                     | DAMA    | IA       | -                          |
| SO C                |         |          | <b>P</b> ( 6               |
| NIIZ 3              |         |          |                            |
| Continente          | Amadora |          | Bun                        |
|                     | 2       |          |                            |
| N249-1              |         |          | 1                          |
|                     | Alfrag  | ide      |                            |
| N249-1              |         | N6-2     |                            |
| NH-2                |         |          |                            |
| COP 1               | N117    |          |                            |
|                     |         |          | - C. //                    |
|                     | 1       |          | EA Alfragid<br>oveis e Dec |
|                     | ~       |          |                            |
| JumpYard Lis        | boa 💜   | QL       | eroy Merlin                |
| BAIRRO 11           | B       | 00       |                            |
| Carnaxide           |         |          | O                          |
|                     |         |          | 4                          |
| C.                  |         |          | 0                          |
|                     |         | 1310     | 4                          |
| Coogle              | 1       |          |                            |
|                     |         | PACEDAG  |                            |
| 111                 | 0       | <        | ÷.                         |

Figura 13: Destaque para o botão glossário

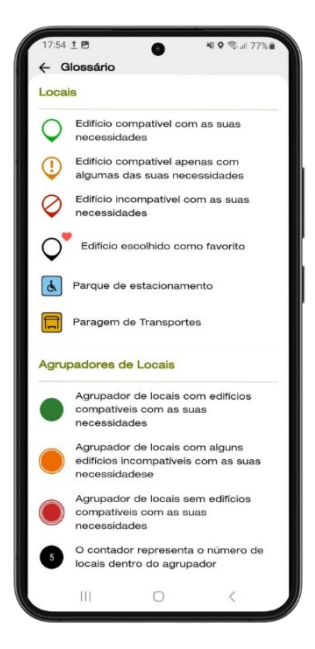

Figura 14: Glossário

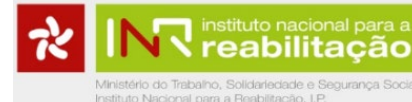

# TIPO DE MAPA

Nesta opção, pode escolher o tipo de mapa que pretende visualizar, alternando entre Normal, Satélite ou Terreno.

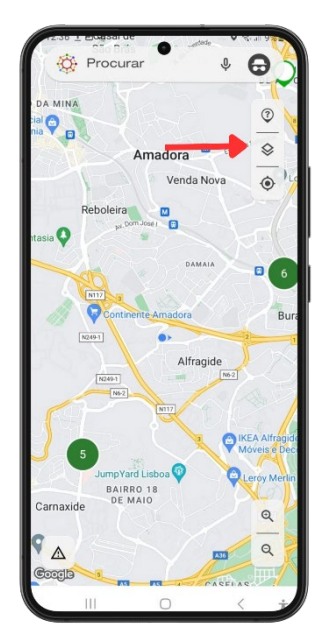

Figura 15: Destaque para o botão tipo de mapa

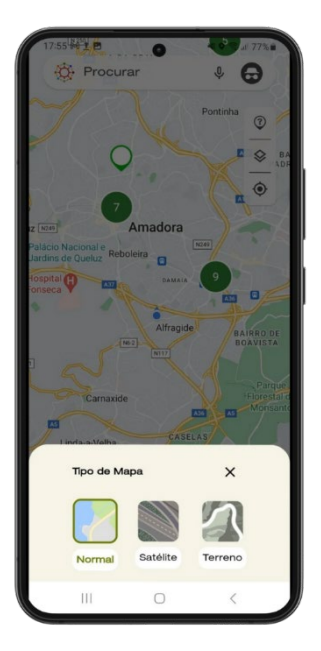

Figura 16:Seleção de mapa

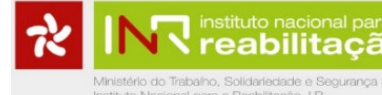

# BOTÃO DE LOCALIZAÇÃO

Ao clicar no botão de localização, o mapa é centrado na localização atual do/a utilizador/a.

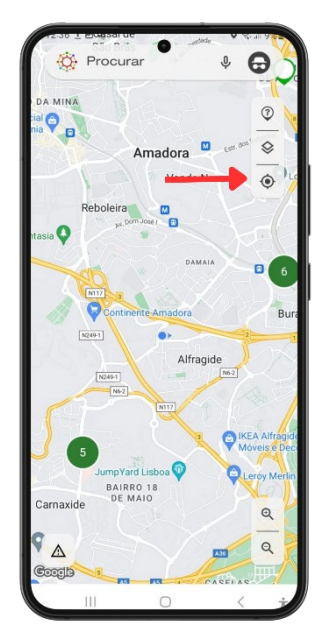

Figura 17: Destaque para o botão localização

### FERRAMENTA DE ZOOM

Aumenta ou reduz a visualização do mapa, alterando a perspetiva de visualização dos locais georreferenciados.

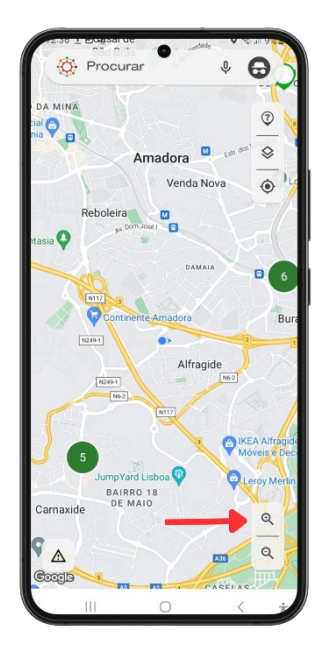

Figura 18: Destaque para o botão zoom in

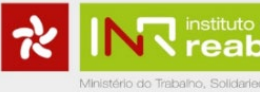

ilitação

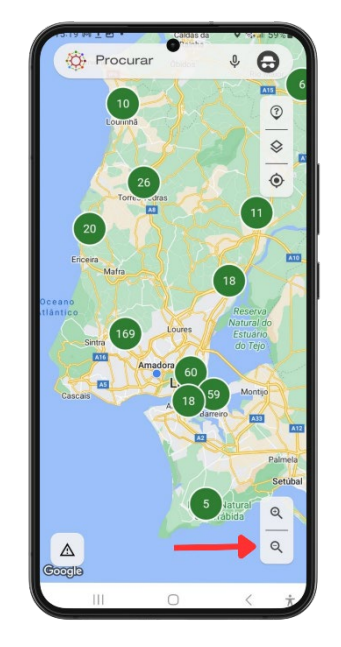

Figura 19: Destaque para o botão zoom out

#### NAVEGAÇÃO OUTDOOR

# PESQUISA POR SERVIÇO

Na parte superior do ecrã, encontra-se a barra de pesquisa. Ao clicar sobre a mesma, é apresentado o número de serviços por proximidade em relação à localização atual do/a utilizador/a.

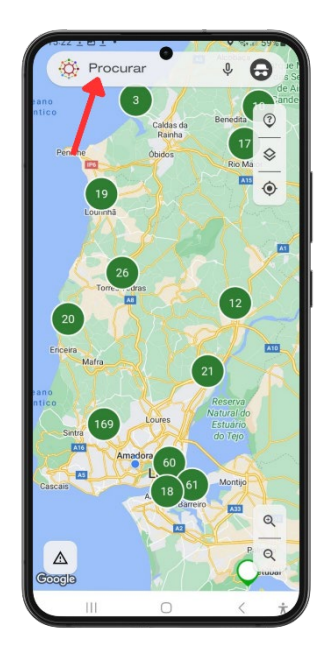

Figura 20: Destaque para ferramenta de pesquisa

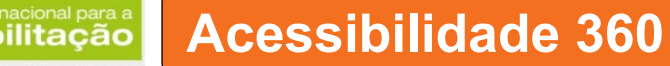

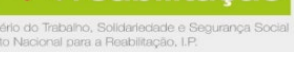

|          |                         |                        |               | •             |                | •            | 0           | 8 ul 4 | 9%           | ١ |
|----------|-------------------------|------------------------|---------------|---------------|----------------|--------------|-------------|--------|--------------|---|
| (+       | Pes                     | squis                  | ar a          | aqui          |                |              |             | 1      | ¢            |   |
| 1 Rec    | entes                   |                        |               |               |                |              |             |        |              |   |
| C.E      | Comi                    | asão<br>odep           | para          | a a D         | issu<br>de     | Lisi         | o da        | L.     | $\heartsuit$ |   |
| 5.9 Km   | R. Do<br>1050-          | m Lu<br>072            | lís d<br>Lisb | e No<br>oa, F | Port           | ha :<br>uga  | 28A,        |        | 囗            |   |
|          | o de r                  | nim                    |               |               |                |              |             |        |              |   |
| <b>A</b> | Unida<br>da Lo          | de d<br>usã            | e Sa          | úde           | Fan            | hiliar       | Cor         | nde    | $\heartsuit$ |   |
| 695 m    | R Cat<br>Saúde<br>Portu | arina<br>9), 21<br>gal | 1 Euf<br>720- | émia<br>094   | a 2<br>Am      | (Cei<br>ado  | ntro<br>ra, |        |              |   |
|          | Unida<br>Perso          | de d<br>naliz          | e Cu<br>ados  | idad<br>a Ant | los d<br>tónic | de S<br>o Ar | aúd<br>naut | •      | $\heartsuit$ |   |
| 1.4 Km   | R. An<br>Amac           | drad<br>lora,          | e Co<br>Port  | tuga          | 10,<br>I       | 261          | 0-02        | 0      | 囗            |   |
| 0        | Ō                       |                        | 1             |               | 0              | L            | 9           | 3      |              |   |
| 1 2      | 3                       | 4                      | 5             | 6             | 5              | 7            | 8           | 9      | 0            |   |
| q v      | / e                     | r                      | t             | 3             | (              | u            | i           | 0      | р            |   |
| а        | s                       | d                      | f             | g             | h              | j            | I           | k      | L            |   |
| Ŷ        | z                       | x                      | с             | v             | b              | r            | r           | n      | ×            |   |
| !#1      | ,                       | <                      | Portu         | guês I        | (PT)           | >            |             | .      | Q            |   |
|          | Ш                       |                        |               | 0             |                |              | 1           | /      | 1111         |   |

Figura 21: Pesquisar

Ao inserir texto na caixa de pesquisa ("Pesquisar aqui"), novos resultados que correspondem ao texto inserido são apresentados.

| 10.09      | чо <b>н</b>     |                   |                  |                 | ,             | Seal    | 48%          |
|------------|-----------------|-------------------|------------------|-----------------|---------------|---------|--------------|
| (+         | com             | issao             |                  |                 |               | ×       | Ŷ            |
| a con      | Com<br>Toxic    | issão p<br>odepe  | ara a<br>ndênc   | Dissu<br>cia de | asão<br>Lisbo | da<br>a | $\heartsuit$ |
| 5.9 Km     | R. Do<br>1050   | -072 Li           | s de N<br>isboa, | Portu           | ha 28<br>Jgal | А,      | 囗            |
|            | Com             | issão N           | lacion           | al da           |               | co      | $\bigcirc$   |
| 6.0 Km     | Lisbo           | ba, Por           | tugal            | 60, 1           | 350-2         | 219     | 囗            |
| 1          | Secr<br>Saúd    | etaria C          | aeral o          | do Mir          | nistéri       | o da    | $\heartsuit$ |
| 7.0 Km     | Av. J<br>Lisbo  | oão Cr<br>ba, Por | risósto<br>tugal | omo 9           | , 100         | 0-177   | 囗            |
| • Com      | ama O<br>nissão | peraci            | onal F           | otenc           | ial Hu        | Iman    | 2            |
| 0          | 0               |                   | 1                | Q               |               | ₩.      |              |
| 1          | 2 3             | 4                 | 5                | 6               | 7 8           | 8 9     | 0            |
| q v        | v e             | r                 | t                | у               | u             | ic      | p            |
| а          | s               | d f               | g                | h               | j             | k       | 1            |
| $\Diamond$ | z               | x c               | v                | b               | n             | m       | $\bigotimes$ |
| !#1        | ,               | < P               | ortuguê          | s (PT)          | >             | •       | Q            |
|            | Ш               |                   | 0                |                 |               | $\sim$  | Ť            |

Figura 22: Resultado da pesquisa

Ao clicar sobre um dos resultados, são apresentadas as informações gerais relativas a esse edifício/serviço.

instituto nacional para a **reabilitação** 

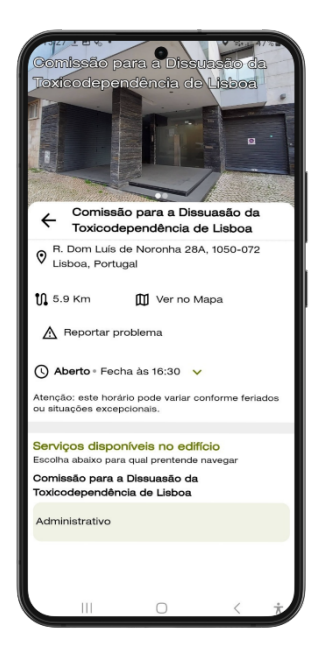

Figura 23: Informação sobre entidade

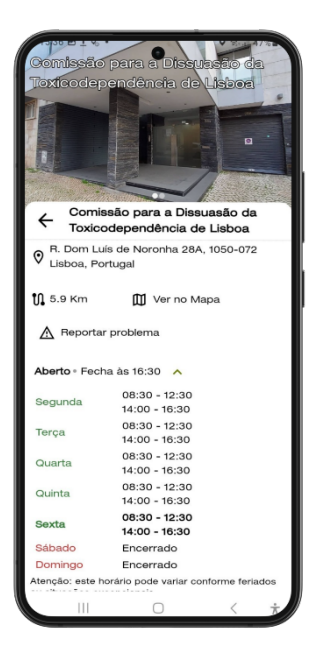

Figura 24: Informação sobre entidade com horário de funcionamento diário

Ao clicar sobre um serviço, permite aceder às informações mais detalhadas sobre como se deslocar e os percursos disponíveis para aceder ao mesmo.

instituto nacional para a reabilitação

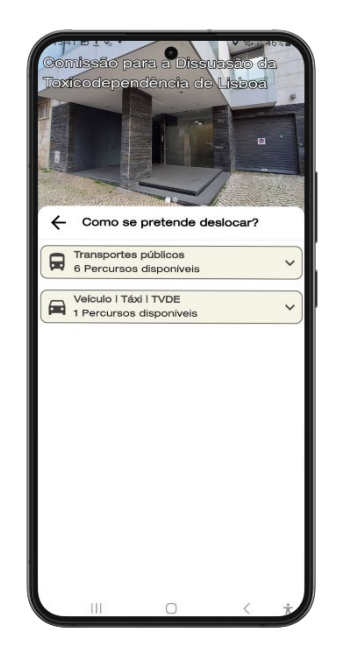

Figura 25: Seleção de modo transporte para entidade

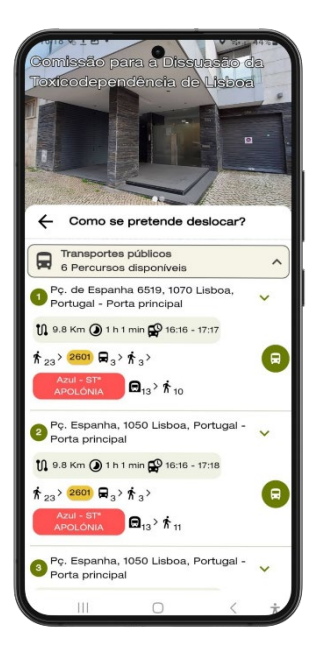

Figura 26: Instruções para deslocação em transportes públicos

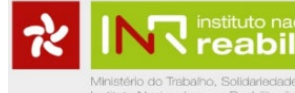

# NAVEGAR SEGUINDO UMA ROTA

Ao consultar a lista de rotas disponíveis, o/a utilizador/a. pode verificar as informações sobre a rota, clicando na rota pretendida. Será apresentada a informação do percurso, com todos os pontos de passagem.

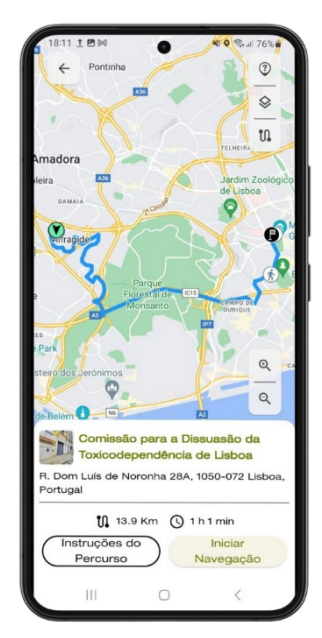

Figura 27: Distância para o local e tempo do percurso

Se o utilizador clicar em "Live", é possível visualizar as informações em tempo real sobre transportes públicos.

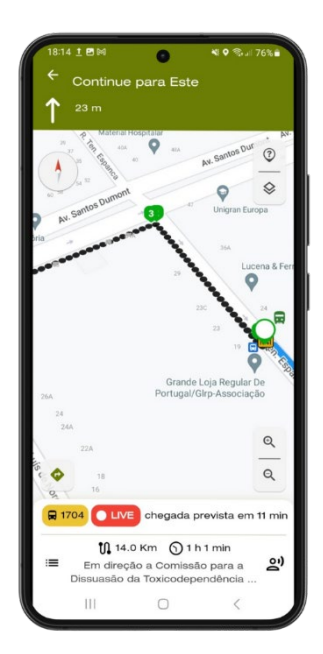

Figura 28: Detalhe de mapa com distância para o local e tempo do percurso

Ao carregar em qualquer um dos pontos da rota, é possível consultar as informações específicas desse ponto.

abilitação

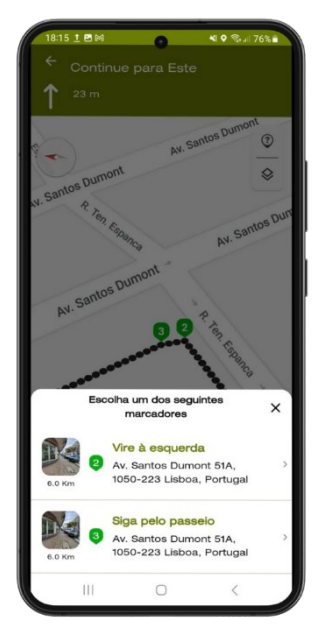

Figura 29: Instruções para o percurso

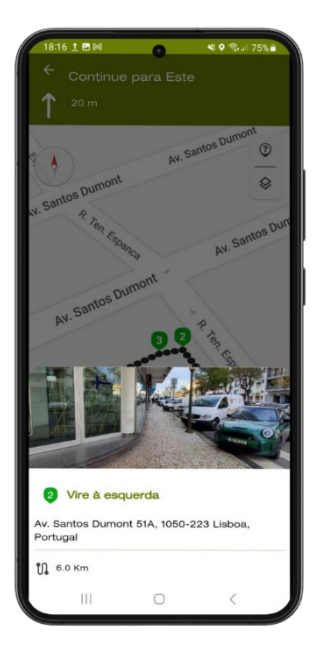

Figura 30: Instruções para o percurso com imagem da entidade

Na opção "Instruções do Percurso", são apresentadas todas as indicações da rota.

instituto nacional para a **reabilitação** 

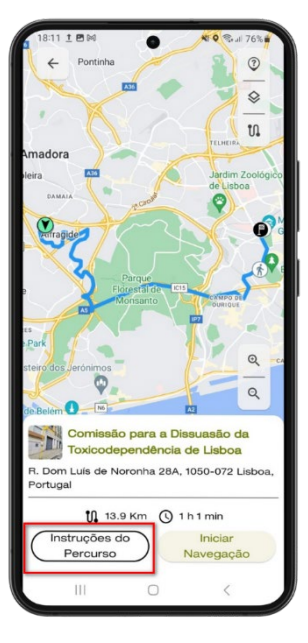

Figura 31:Seleção do botão Instruções do Percurso

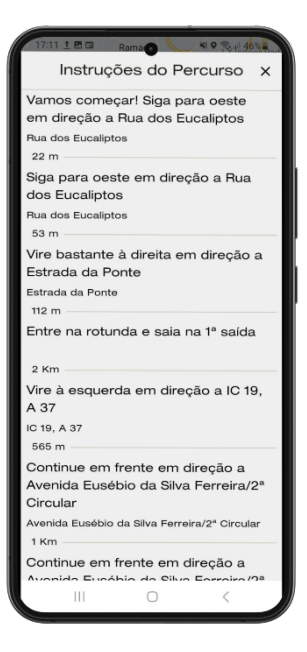

Figura 32: Instruções do Percurso

Quando o/a utilizador/a se encontra próximo do ponto inicial de uma rota, a aplicação entra automaticamente em modo de navegação, transmitindo as indicações de navegação ao utilizador.

reabilitação

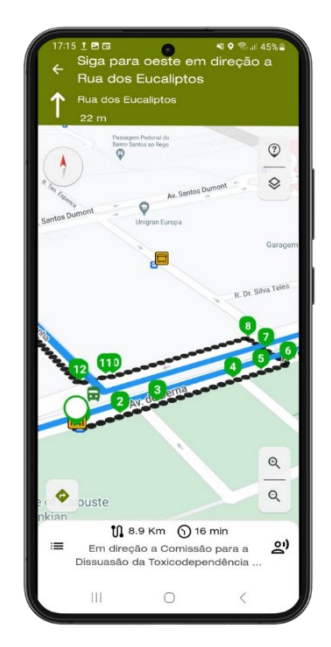

Figura 33: Mapa com indicação do percurso

À medida que o/a utilizador/a passa pelos pontos de controlo, estes são assinalados como cumpridos até chegar ao último ponto da rota.

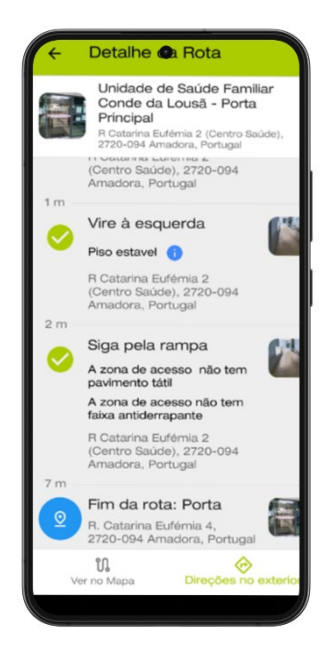

Figura 34 – Detalhe da rota

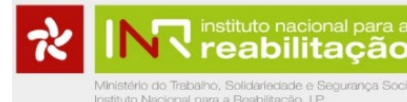

# NAVEGAÇÃO INDOOR

No caso de um edifício/serviço oferecer navegação indoor, essa informação é apresentada na informação inicial do edifício/serviço

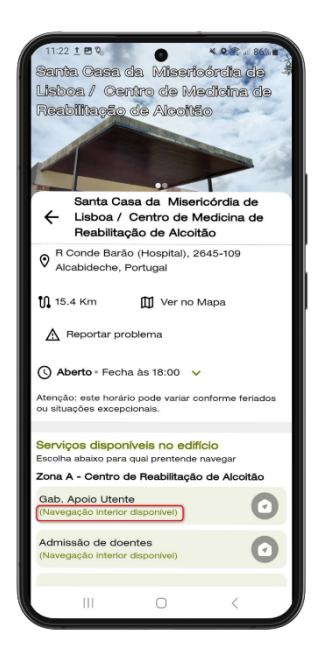

Figura 35 – Informação sobre entidade

O utilizador deve selecionar para qual dos serviços quer utilizar esta funcionalidade. Ao selecionar, e estando próximo da entrada do edifício, a aplicação entra em modo de navegação indoor, dando as indicações ao utilizador.

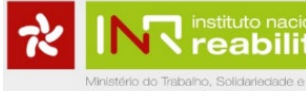

# **REPORTAR PROBLEMA**

O/a utilizador/a pode reportar problemas relacionados com edifícios, transportes, acessos, percursos ou navegação interior.

É possível reportar o problema de duas formas:

1. Na Área do Mapa:

Clicar sobre o Ícone "Reportar Problema":

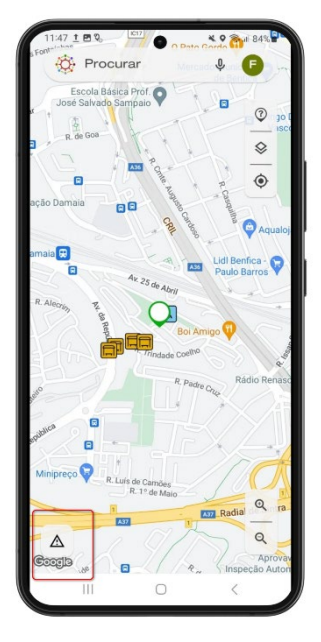

Figura 36: Destaque para botão reportar problema

Em seguida, deve definir:

- 1. Edifício;
- 2. Tipo de problema a ser reportado;
- 3. Descrever o problema;
- 4. Registar uma fotografia (Opcional).

| 11:4   | 9 ± 🖻 🗞 🛛 🕥                        | <b>× ♀ ⊚ JI 84% ■</b> |
|--------|------------------------------------|-----------------------|
| ←      | Reportar problema                  |                       |
| Edific | io                                 |                       |
| ₽,     | Escolher edificio                  | >                     |
| Тіро   |                                    |                       |
| ₽      | Tipo                               | •                     |
| Desc   | rição                              |                       |
| Ē      | Descreva o problema o<br>encontrou | que                   |
| _      |                                    | 0/400                 |
| Fotog  | grafia                             |                       |
| tē     | )                                  | 0/1                   |
|        |                                    |                       |
|        |                                    |                       |
|        |                                    |                       |
|        |                                    |                       |
|        |                                    |                       |
|        |                                    |                       |
|        | Enviar 🗲                           |                       |
|        |                                    | /                     |

Figura 37 - Reportar problema;

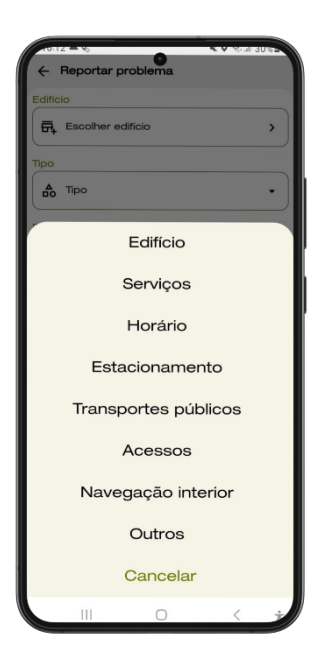

Figura 38 – Seleção do tipo de problema.

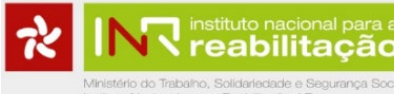

2. Ao Selecionar o Edifício:

Em Detalhes do Edifício, o/a utilizador/a deve clicar no Ícone "Reportar Problema":

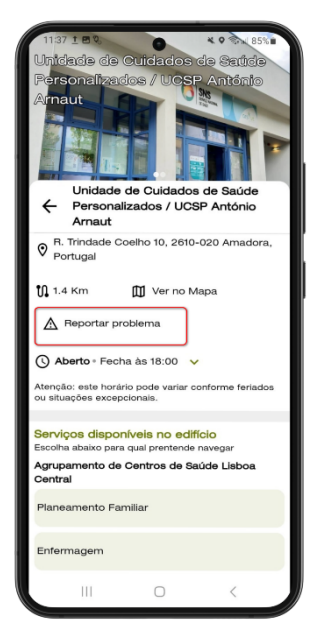

Figura 39: Destaque botão reportar problema.na informação da entidade

Em seguida, deve definir:

- 1. Edifício (Já vem preenchido por omissão de acordo com o edifício selecionado);
- 2. Tipo de problema a ser reportado;
- 3. Descrever o problema;
- 4. Registar uma fotografia (Opcional).

| Unic<br>Per:<br>Arn | ade de Outdados de Satida<br>iade de Outdados de Satida<br>iade de Outdados / UCSP António<br>aut |
|---------------------|---------------------------------------------------------------------------------------------------|
| ←                   | Reportar problema                                                                                 |
| Edific              | io                                                                                                |
| ٩                   | Unidade de Cuidados de Saúde<br>Personalizados / UCSP António ><br>Amaut                          |
| Tipo                |                                                                                                   |
| ₽                   | Tipo •                                                                                            |
| Desc                | rição                                                                                             |
|                     | Descreva o problema que<br>encontrou                                                              |
|                     | 0/400                                                                                             |
| Fotog               | grafia                                                                                            |
| tà                  | 0/1                                                                                               |
|                     | Enviar <b>&gt;</b>                                                                                |
|                     |                                                                                                   |

Figura 40: Reportar problema no Edifício

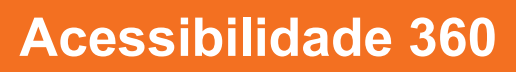

**7 reabilitação** 

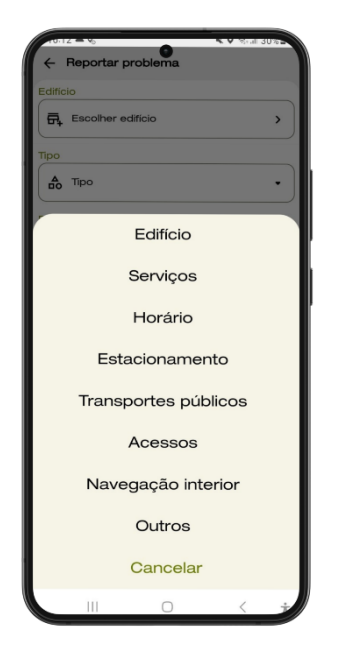

Figura 41: Seleção do problema;

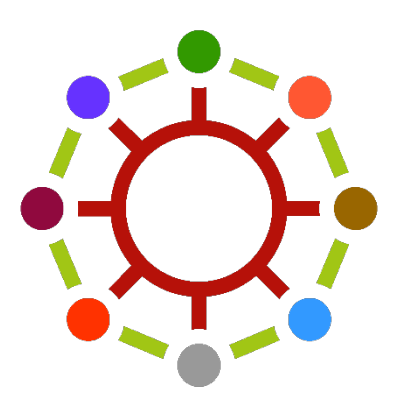